## Deling af filer og printere

### Beskrivelse

Denne øvelse har til formål at konfigurere Windows XP i et Peer-to-Peer netværk som fil- og printdelings server og klient.

### Formål

At få kendskab og erfaring med netværksdelen i Microsoft Windows XP Professional.

### Ressourcer

2 eller flere PC'ere med Microsoft Windows XP Professional installeret Computerne skal sidde på samme LAN.

| Fælles arbejdsgruppe navn: |  |  |
|----------------------------|--|--|
| Computer 1 navn:           |  |  |
| Computer 2 navn:           |  |  |
| Computer 3 navn:           |  |  |
| Computer 4 navn:           |  |  |
| Computer 5 navn:           |  |  |
| Computer 6 navn:           |  |  |

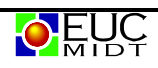

# Windows XP professional fildeling – i arbejdsgruppe

### Computernavn og arbejdsgruppe

For at dele filer og printere ud på netværket i en arbejdsgruppe, skal computerne være i samme arbejdsgruppe.

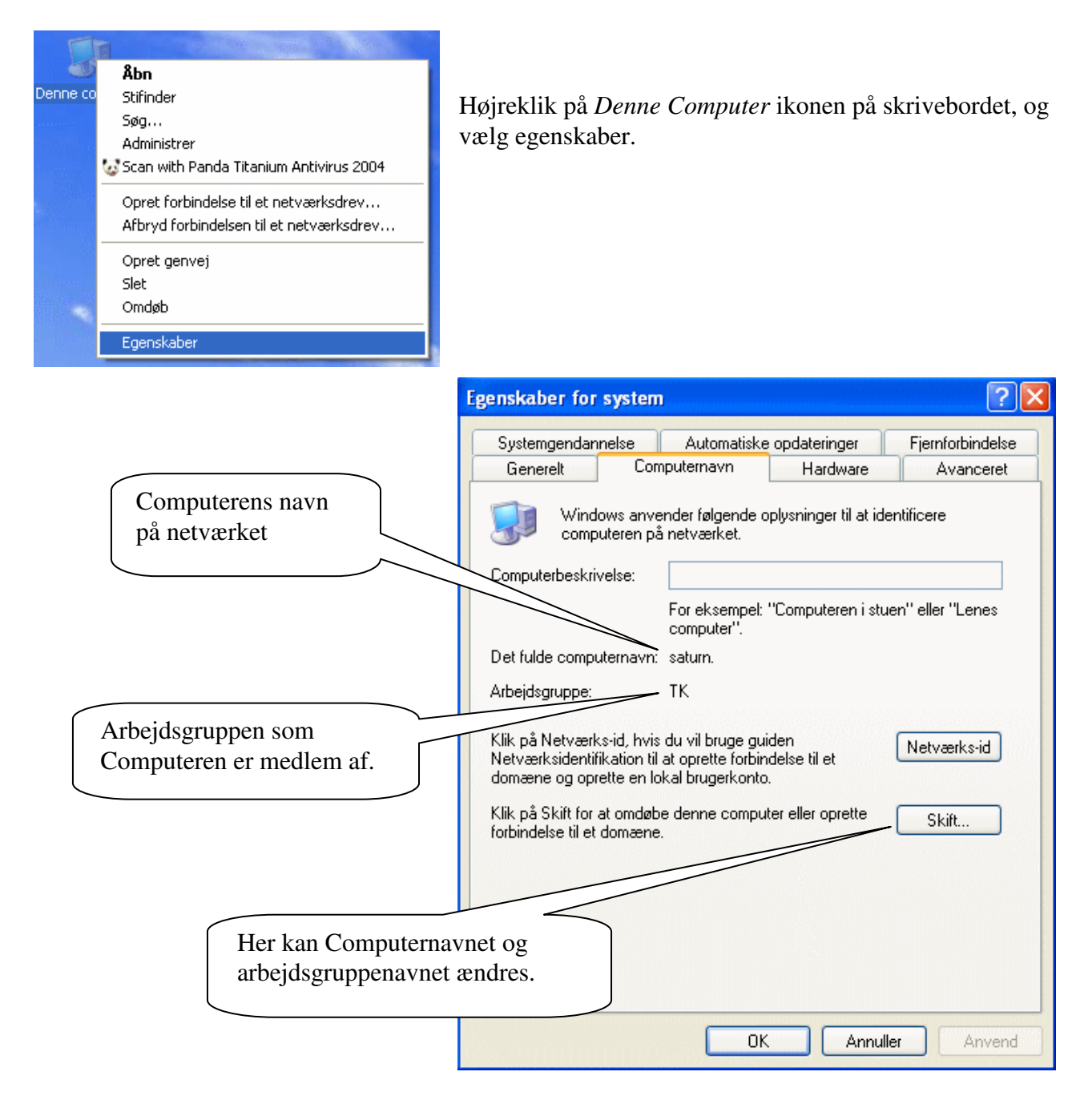

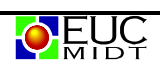

## Oprettelse af fildeling (file share)

Opret en folder i stifinder og højreklik på den. Vælg Deling og sikkerhed...

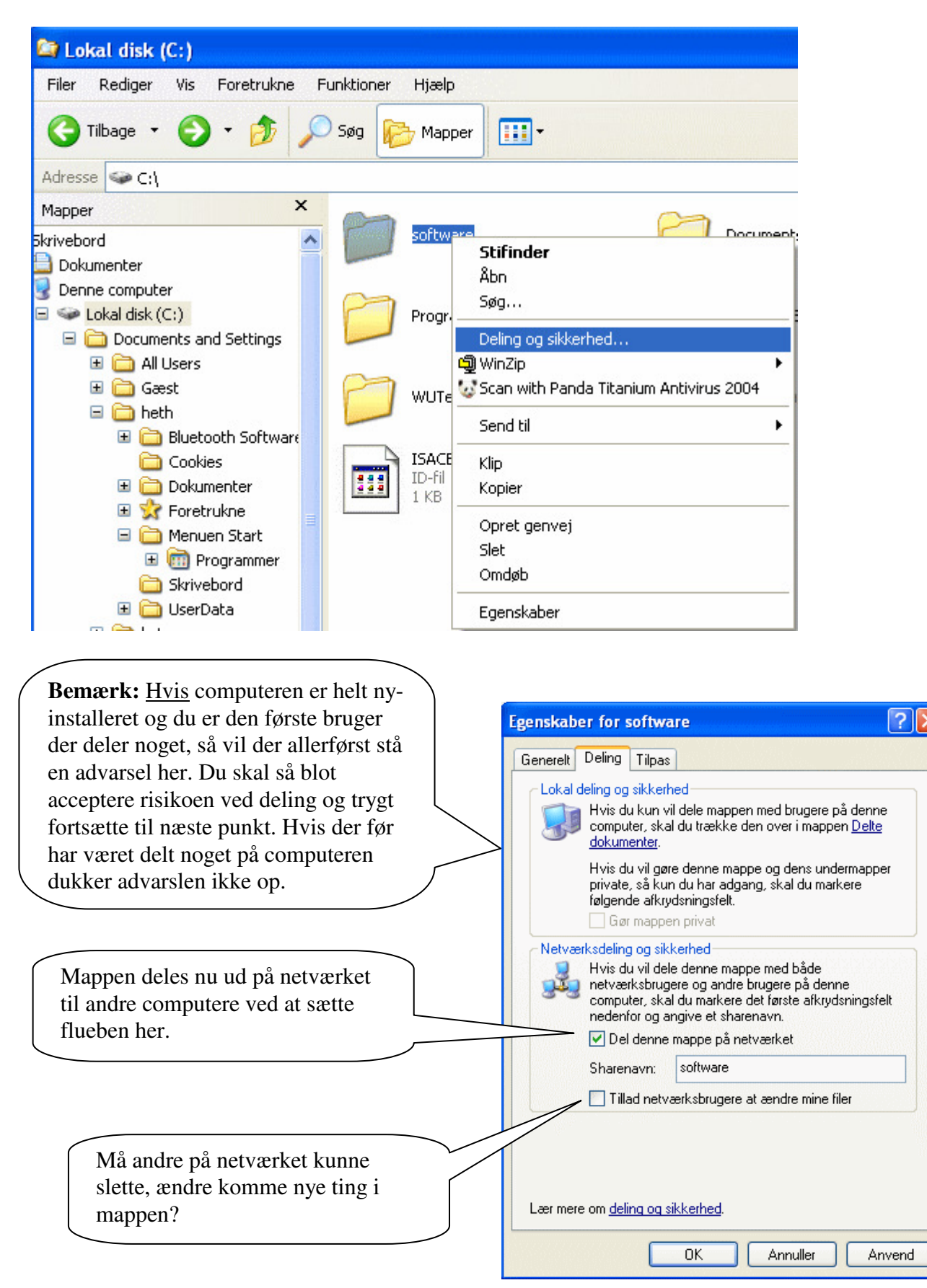

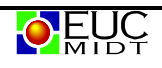

### Tilslutning til et delt mappe på en anden Computer

Dobbelt på ikonet "netværkssteder" på skrivebordet, og vælg "Vis Arbejdsgruppecomputer".

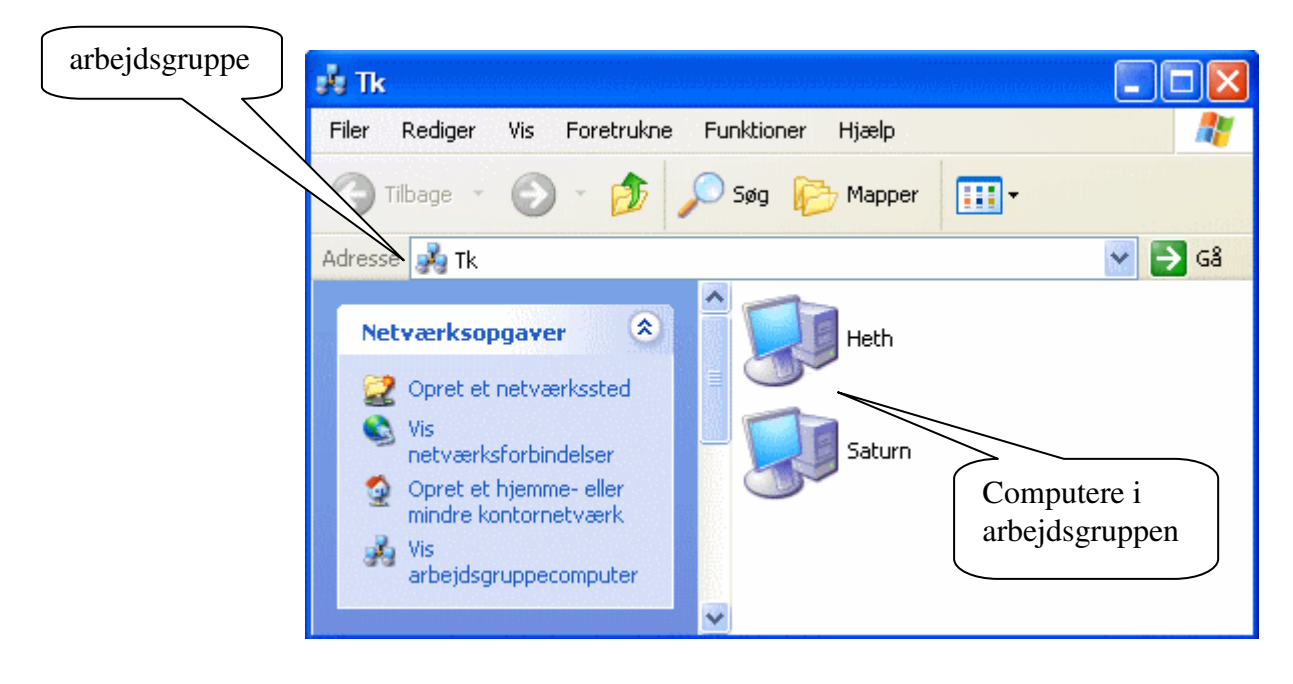

Dobbeltklik på den computer du ønsker at tilslutte dig og derefter den mappe du ønsker at tilslutte dig.

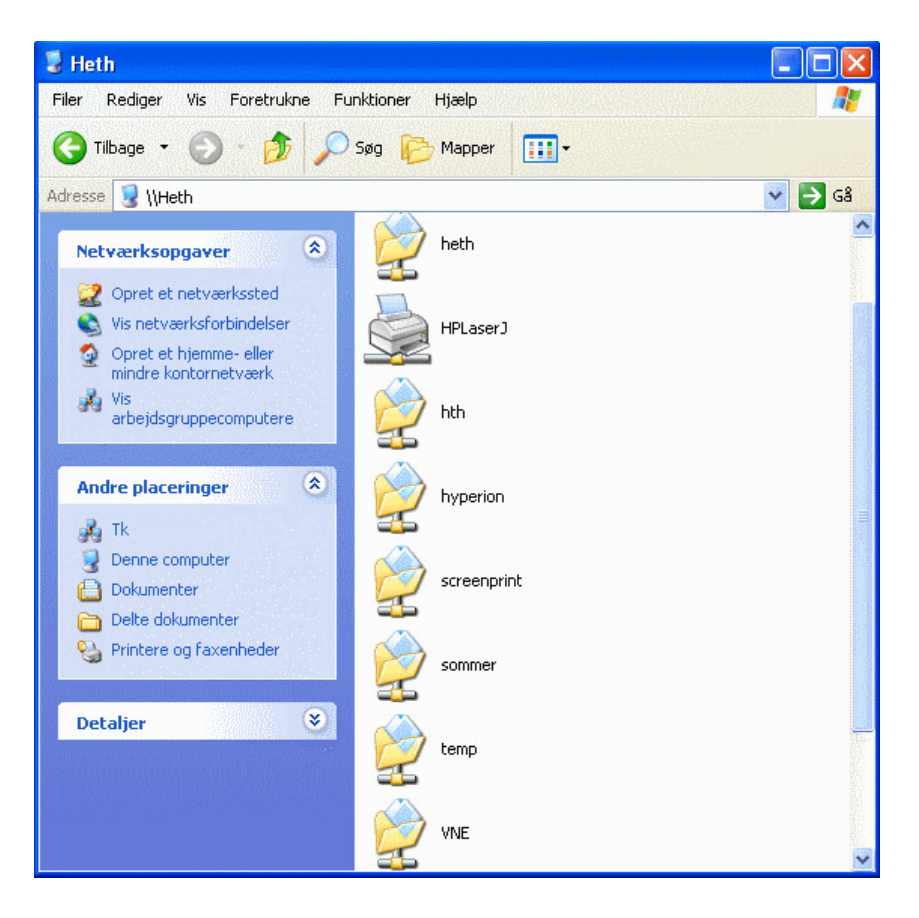

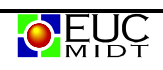